## How to Upload Documents into UKG

## On a desktop:

Step 1: Login to <u>UKG</u> and go to Myself > Employee Documents

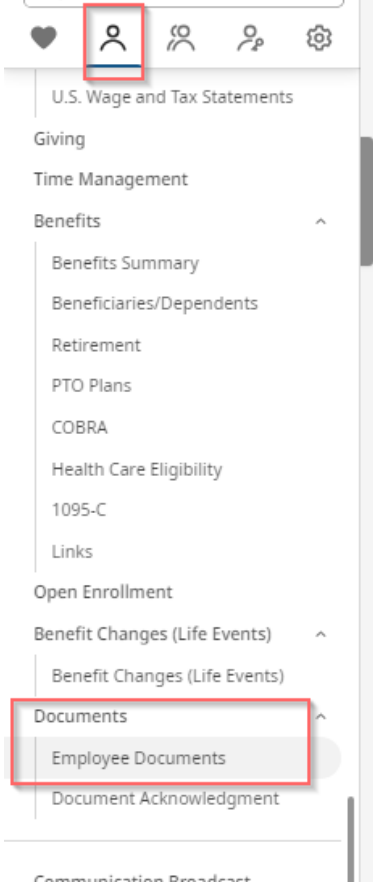

## Step 2: Click "add"

Step 3: Choose file, title the document, select the category as "Benefits," and do NOT put in an expiration date. Hit "Save" and then "Submit"

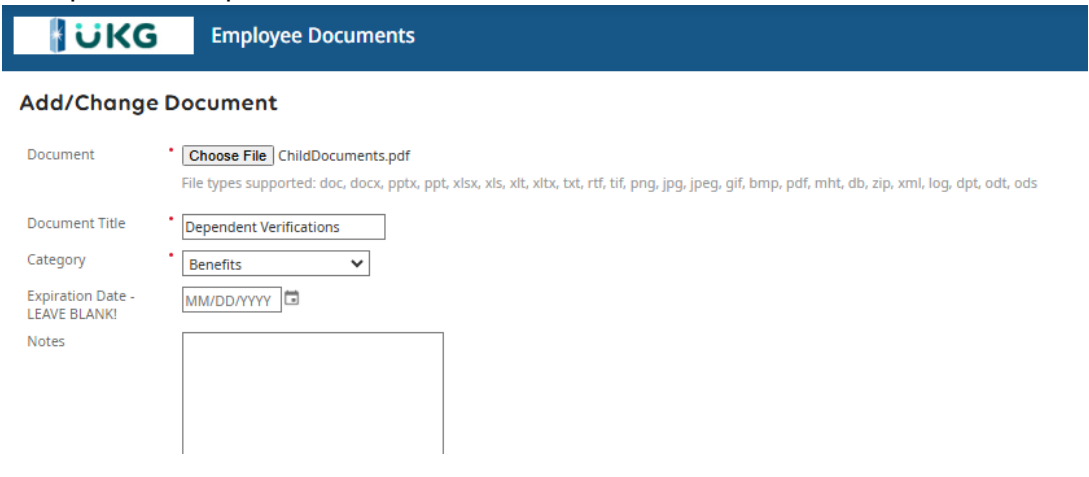

## How to Upload Documents into UKG

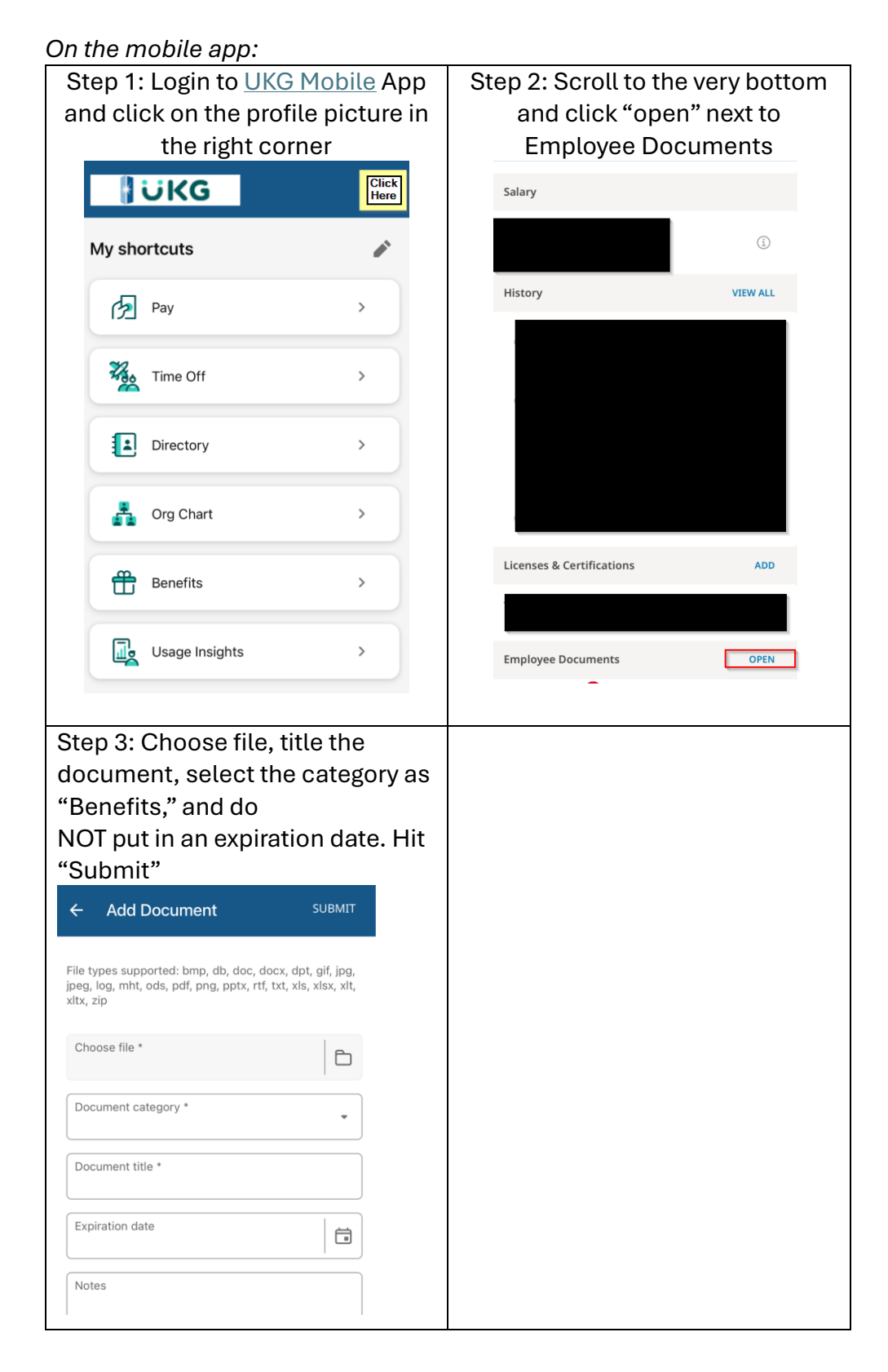